# First Login for New Associate Accounts.

The first time you try to login to a Paradigm on-line resource you will have to change your password and setup at least one method of verifying your identity.

1. Launch the resource you are trying to connect to. For example, <u>https://timetracker.paradigmconsulting.com</u> to enter your time.

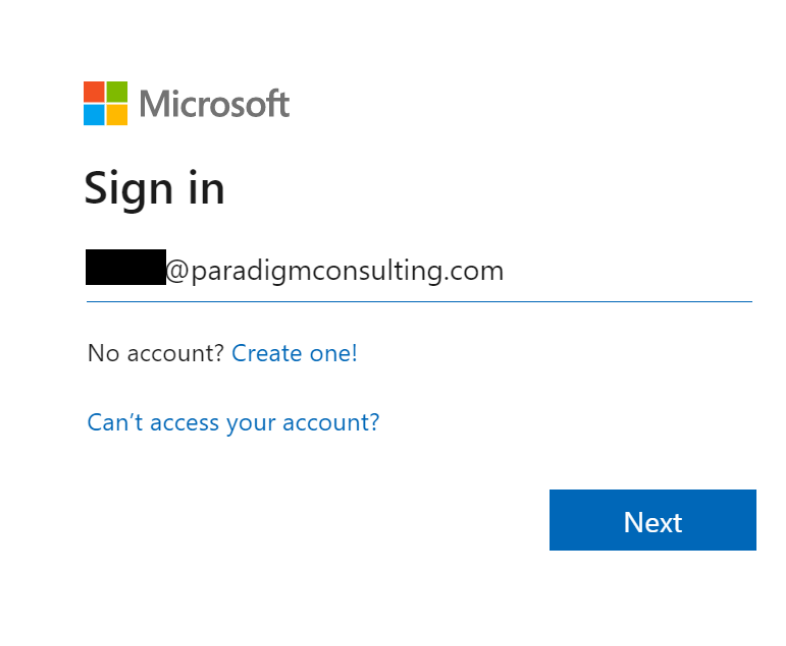

2. Use your new login ID and click next.

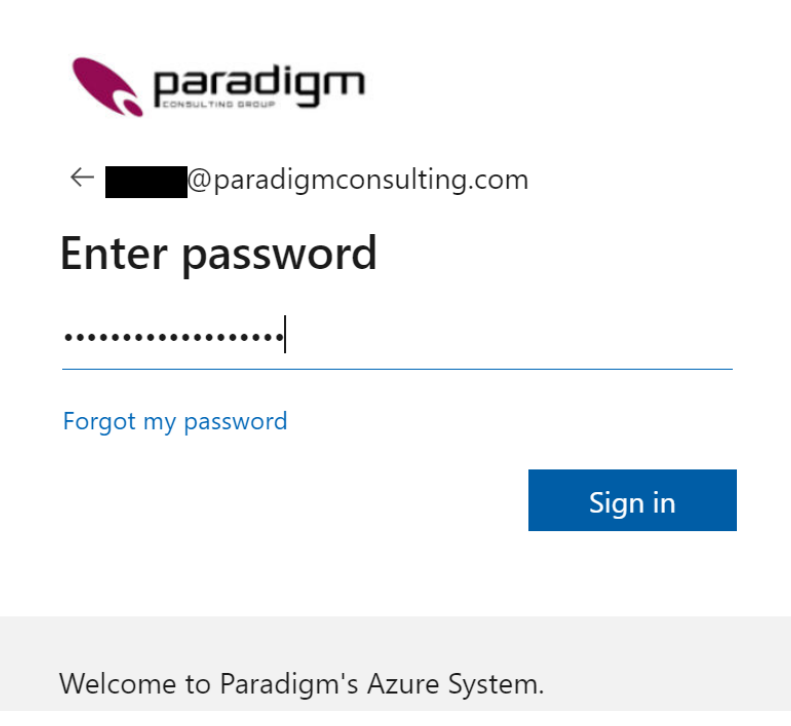

3. Enter the password that was originally given to you and click Sign in.

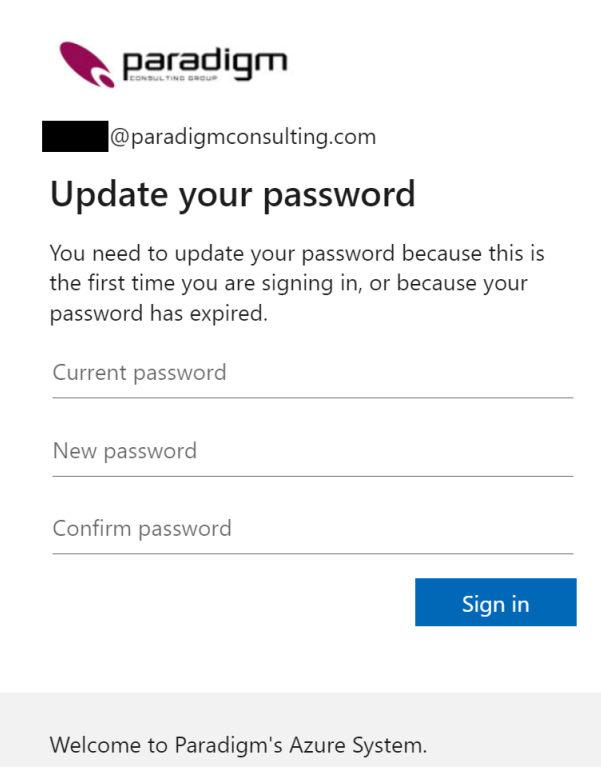

4. Next you will be prompted to update and set a new password.

| @paradigmconsulting.com                                                                                                    |
|----------------------------------------------------------------------------------------------------|
| Update your password                                                                                                    |
| You need to update your password because this is<br>the first time you are signing in, or because your<br>password has expired. |
|                                                                                                    |
|                                                                                                    |
| •••••                                                                                                    |
| Sign in                                                                                                    |
|                                                                                                    |
| Welcome to Paradigm's Azure System.                                                                                             |

5. Enter your current password and then enter and confirm a new password and press Sign in.

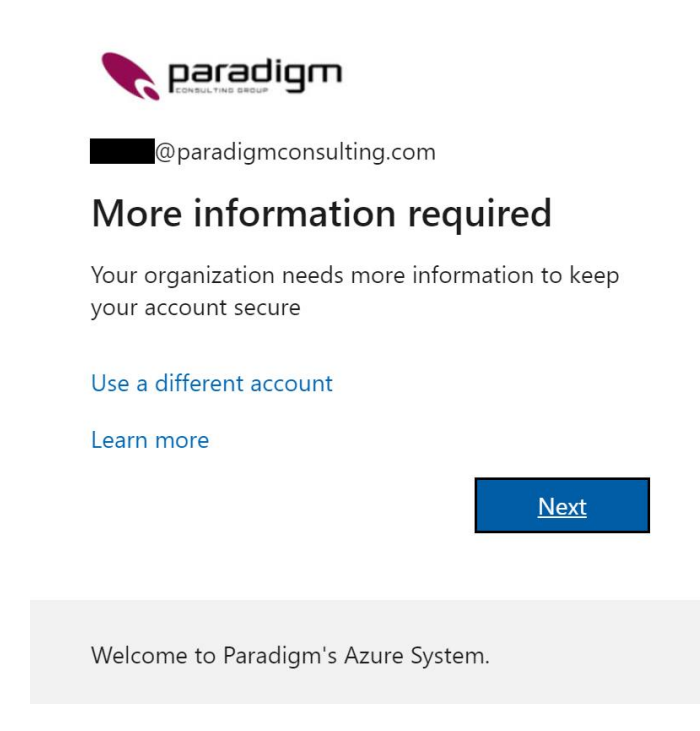

6. You will now need to setup an authentication method, press Next to continue.

|                 | Keep your account secure                                                         |            |
|-----------------|----------------------------------------------------------------------------------|------------|
| Yc              | our organization requires you to set up the following methods of proving who you | ı are.     |
| Micros          | oft Authenticator                                                                |            |
|                 | Start by getting the app                                                         |            |
|                 | On your phone, install the Microsoft Authenticator app. Download now             |            |
|                 | After you install the Microsoft Authenticator app on your device, choose "Net    | «t".       |
|                 | I want to use a different authenticator app                                      |            |
|                 |                                                                                  | Next       |
| I want to set u | <u>ip a different method</u>                                                     | Skip setup |

7. To use the Microsoft Authenticator app, download the app to your phone and <u>click here</u> to continue the steps from the next section. We will continue and setup your phone to accept a code that you enter. To continue select the option displayed in the red square box "I want to set up a different method" and follow the remaining steps below.

| Choose a | different | method | $\times$ |
|----------|-----------|--------|----------|
|----------|-----------|--------|----------|

| Which method would you like to use? |        |         |  |  |
|-------------------------------------|--------|---------|--|--|
| Phone                               |        | $\sim$  |  |  |
|                                     | Cancel | Confirm |  |  |

8. Select Phone from the pull-down menu and select Confirm.

#### Phone

| You can prove who you                            | are by answering a call on your | r phone or texting a code to your ph | ione.              |
|--------------------------------------------------|---------------------------------|--------------------------------------|--------------------|
| What phone number wo                             | ould you like to use?           |                                      |                    |
| Canada (+1)                                      | ~                               | 2049999999                           |                    |
|                                                  |                                 |                                      |                    |
| • Text me a code                                 |                                 |                                      |                    |
| Call me                                          |                                 |                                      |                    |
| Message and data rates<br>and cookies statement. | may apply. Choosing Next mea    | ans that you agree to the Terms of s | ervice and Privacy |
|                                                  |                                 |                                      | Next               |

9. Select Canada (+1) from the pull-down list, enter you phone number with area code with no spaces (shown in red above), make sure Text me a code is selected and click Next.

| Phone                                                                        |      |  |
|------------------------------------------------------------------------------|------|--|
| We just sent a 6 digit code to +1 204 2. Enter the code below.<br>Enter code |      |  |
| Resend code                                                                  |      |  |
|                                                                              | Back |  |
|                                                                              |      |  |

10. The next screen will confirm the number the verification code was sent to and wait for you to enter that code.

| Phone                                                          |      |      |
|----------------------------------------------------------------|------|------|
| We just sent a 6 digit code to +1 204 2. Enter the code below. |      |      |
|                                                                | Back | Next |

11. Enter the code that was sent to your phone and click Next.

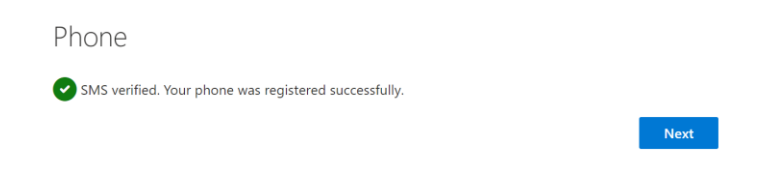

12. You will see a SMS confirmation screen, click Next to continue.

| Success!                                                                                          |      |
|---------------------------------------------------------------------------------------------------|------|
| Great job! You have successfully set up your security info. Choose "Done" to continue signing in. |      |
| Default sign-in method:                                                                           |      |
| Phone<br>+1 204                                                                                   |      |
|                                                                                                   | Done |

13. The Success screen is the last verification screen displayed to acknowledge that your verification method is setup. Press Done to exit and continue logging into the Paradigm resource.

# Setting up the Microsoft Authenticator App.

Using your phone, you will have to install the app via the iPhone App store or the Google Play store.

1. This time we will continue the process setting up the Authenticator app.

|                             | Keep your account secure                                                     |            |
|-----------------------------|------------------------------------------------------------------------------|------------|
| Your or                     | rganization requires you to set up the following methods of proving who you  | u are.     |
| Microsoft                   | Authenticator                                                                |            |
|                             | Start by getting the app                                                     |            |
|                             | On your phone, install the Microsoft Authenticator app. Download now         |            |
|                             | After you install the Microsoft Authenticator app on your device, choose "Ne | xt".       |
|                             | want to use a different authenticator app                                    | Next       |
| <u>I want to set up a c</u> | lifferent method                                                             | Skip setup |

2. Once you have the authenticator app installed on your phone you are ready to click on the Next button to continue.

| Microso                                                                                                    | ft Authenticator                                                    |      |   |           |
|----------------------------------------------------------------------------------------------------|---------------------------------------------------------------------|------|---|-----------|
| ) (1 + 1 + 1<br>(1 + 1 + 1)<br>(1 + 1 + 1)<br>(1 + 1)<br>( | Set up your account In your app, add an account and select "Other". | Back | • | •<br>lext |
|                                                                                                    |                                                                     |      |   |           |

3. Click on Next to continue to the next screen.

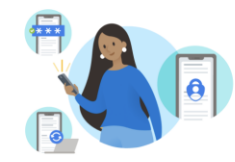

Peace of mind for your digital life

Secure your accounts with multi-factor authentication.

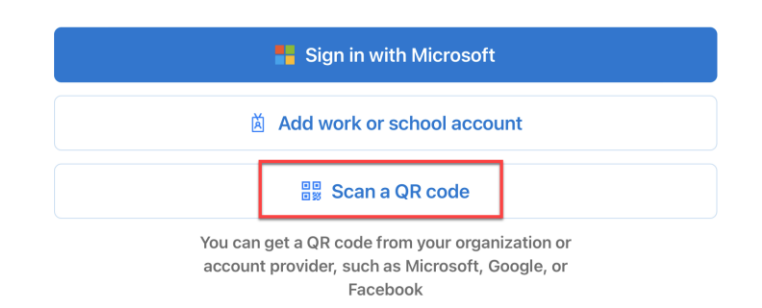

4. If this is the first time you are using the app, just select Scan a QR code (displayed above).

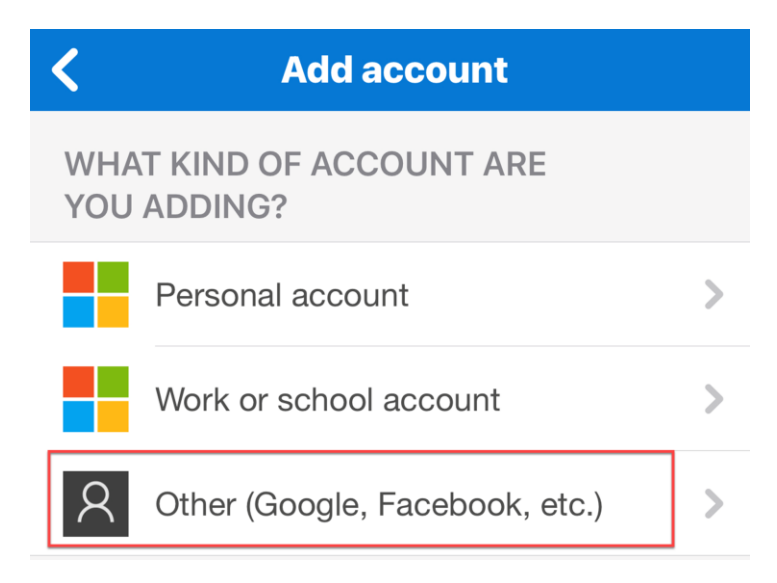

5. If you have already used the app for other accounts, just click the plus (+) key to add an account and then select Other account. This will now turn on the camera so you can scan the QR code displayed on your computer monitor.

## Microsoft Authenticator

### Scan the QR code

Use the Microsoft Authenticator app to scan the QR code. This will connect the Microsoft Authenticator app with your account.

After you scan the QR code, choose "Next".

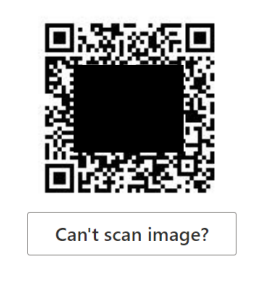

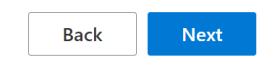

6. Hold your phone up and scan the code on your screen.

| Microso | ft Authenticator                                                 |      |      |
|---------|------------------------------------------------------------------|------|------|
|         | Enter code                                                       |      |      |
| *** *** | Enter the 6-digit code shown in the Microsoft Authenticator app. |      |      |
| _       | Enter code                                                       |      |      |
|         |                                                                  | ]    |      |
|         |                                                                  | Back | Next |
|         |                                                                  |      |      |

7. Now you will be prompted to enter the code that is sent to the authenticator app.

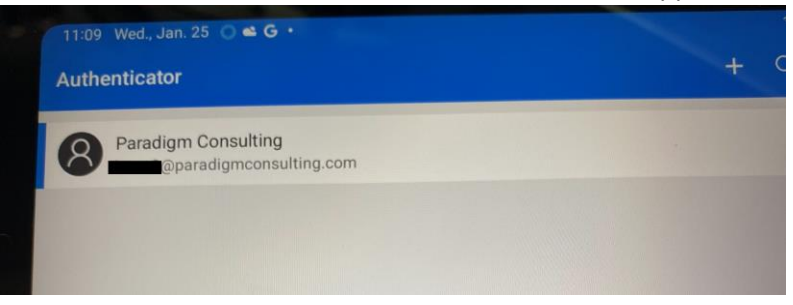

8. On your phone, select the new Paradigm account that was just created.

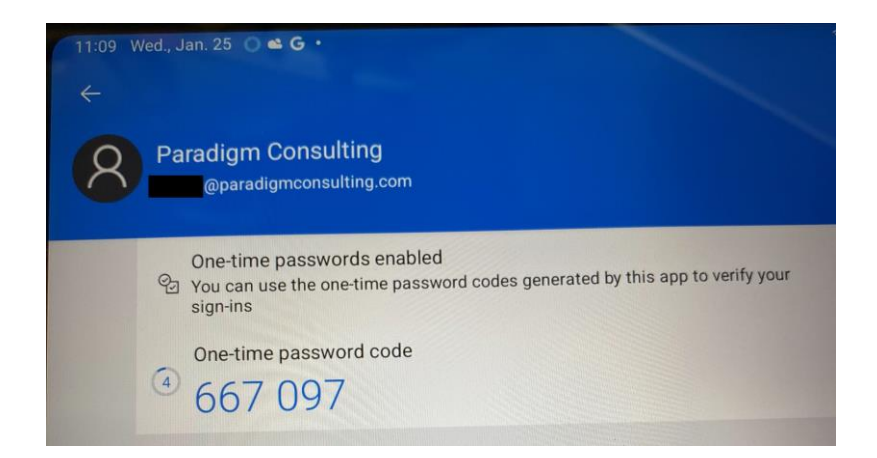

9. You will now see the code that you must enter on your PC. Please note that you have a limited time to use this code. When the timer (displaying 4 in the above circle) runs out a new code will be generated.

| Microso | ft Authenticator                                                               |      |      |
|---------|--------------------------------------------------------------------------------|------|------|
| xxx xxx | Enter code<br>Enter the 6-digit code shown in the Microsoft Authenticator app. |      |      |
|         |                                                                                | Back | Next |

10. Enter the code and press Next.

| Success!                                                                                                    |      |
|----------------------------------------------------------------------------------------------------|------|
| Great job! You have successfully set up your security info. Choose "Done" to continue signing in. <b>Default sign-in method:</b> |      |
| Authenticator app                                                                                                    |      |
|                                                                                                    | Done |

11. The success page should be displayed, click Done and you have finished setting the Authenticator App.